# HCIM Summer Workshop

# Android Sensors

Eduardo Matos ematos@di.fc.ul.pt

1. Create a "hello world" app named AndroidSensors

| le        | Edit Refactor Source Navigate Search Project Run                                                                                                    | Vinde | ow Help                                                                                                    |                                                 |                                                                                                    |
|-----------|----------------------------------------------------------------------------------------------------|-------|----------------------------------------------------------------------------------------------------|-------------------------------------------------|----------------------------------------------------------------------------------------------------|
|           | New Alt+Shift+N >                                                                                                    | 12    | Java Project                                                                                                    | (\$\$ \$ • • •   \$                             |                                                                                                    |
|           | Open File                                                                                                    | 먣     | Android Application Project                                                                                                    | 日 む Java 参 Debug                                | E <sup>0</sup> Team Synchronizin                                                                                                    |
| CLA BURNE | Close Cbi+W Close All Ccit+Shift+W Save Ccit+Shift+W Save Ac. Save All Ctrl+Shift+S Resort Move Resort Resort FC Resort. FC Resort F5 Convert Line Delimiters T0     |       | Andreid Angle Control Paper Project. Project. P |                                                 | E O S <sup>2</sup> C S <sup>2</sup> C S |
|           | Print Ctrl+P<br>Switch Workspace •<br>Restart Import                                                                                                    |       |                                                                                                    |                                                 |                                                                                                    |
| 4         | Export                                                                                                    | F     |                                                                                                    |                                                 |                                                                                                    |
|           | Properties Alt+Enter                                                                                                    |       |                                                                                                    |                                                 |                                                                                                    |
|           | 1 MainActivity.java [SensorMeter/src/]<br>2 AndroidGPSTreckingActivity.java [An]<br>3 AndroidManifest.xml [AndroidTextToS]<br>4 AndroidTextToSpeechActivity.java [A] | ()    | Declaration 🤤 Javadoc 📕 Problems                                                                                                    | Ro Progress                                     |                                                                                                    |
|           | Exit                                                                                                    | L     |                                                                                                    |                                                 |                                                                                                    |
|           | All messages (<br>com.mahesha                                                                                                    | of me | essages. Accepts Java regexes. Prefix with p<br>PID                                                                                                    | idi; verbose V 🖬 🖳 🖬 🛓<br>TID Application Tag 🆕 |                                                                                                    |

Figure 1 – Create a new app

|                                                                                            |                                                 |                                                             |                        | <br>                            |
|--------------------------------------------------------------------------------------------|-------------------------------------------------|-------------------------------------------------------------|------------------------|---------------------------------|
| Package Explorer 😂                                                                         | 0                                               | New Android Application                                     | - 🗆 🗙                  |                                 |
| AndroidAnimation<br>AndroidGPSTrack                                                        | New Android Applicat<br>The prefix 'com.example | ion<br>.' is meant as a placeholder and should not be used  | $\bigcirc$             | An outline is not<br>available. |
| Eye Tracker List                                                                           | Application Name:0                              | AndroidSensors                                              |                        |                                 |
| Face Detection                                                                             | Project Name:0                                  | AndroidSensors                                              |                        |                                 |
| FrequencyPaint<br>Gesture Fun Open                                                         | Package Name:                                   | com.example.androidsensors                                  |                        |                                 |
| ImageSvitcherExat                                                                          | Minimum Required SDK:0                          | API 8: Android 2.2 (Froyo)                                  | -                      |                                 |
| AultimodalGaller                                                                           | Target SDK:0                                    | API 17: Android 4.2 (Jelly Bean)                            | Y                      |                                 |
| MultimodalList                                                                             | Compile With:0                                  | API 17: Android 4.2 (Jelly Bean)                            | *                      |                                 |
| OpenCV Library -<br>SensorMeter                                                            | Theme:0                                         | Holo Light with Dark Action Bar                             | v I                    |                                 |
| Simplelistmultime<br>TIESAccelaromete<br>TIESActivityWAcc<br>TIESTouch<br>VoiceRecognition | The application name                            | s shown in the Play Store, as well as in the Manage Applica | tion list in Settings. |                                 |
| I                                                                                          |                                                 |                                                             |                        |                                 |
|                                                                                            |                                                 |                                                             |                        |                                 |
|                                                                                            | (f)                                             | < Back Next > Fin                                           | ish Cancel             |                                 |

Figure 2 - Create app

> Run as Android Application

#### 2. Proximity Sensor

#### 2.1. Add TextView on Layout

package explorer>res>layout>activity\_main.xml>add the following textview

```
<TextView
android:id="@+id/prox"
android:layout_width="wrap_content"
android:layout_height="wrap_content"
android:layout_below="@+id/textView1"
android:text="PROX: 0.0" />
```

### 2.2. Add these 3 parameters in your main class

TextView prox; SensorManager sensorManager; Sensor proxSensor;

#### 2.3. Initialize parameters on the method onCreate

```
prox = (TextView) findViewById(R.id.prox);
sensorManager = (SensorManager) getSystemService(SENSOR_SERVICE);
proxSensor = sensorManager.getDefaultSensor(Sensor.TYPE_PROXIMITY);
```

## 2.4. Register/unregister Listener

Note: register/unregister sensors when not in use >source>override/implemented methods>onStop/onPause/onResume

sensorManager.unregisterListener(this);

#### 2.5. Implements SensorEventListener

MainActivity **extends** Activity **implements** SensorEventListener{

- Add unimplemented methods
  - onSensorChanged
  - onAccuracyChanged

2.6. Receive data from Sensors

```
public void onSensorChanged(SensorEvent arg0) {
    if (arg0.sensor.getType() == Sensor.TYPE_PROXIMITY) {
        prox.setText("PROX: " + String.valueOf(arg0.values[0]));
     }
```

- }
- Run as Android Application
- 3. Accelerometer Sensor

```
3.1. Layout
```

```
<TextView
android:id="@+id/x"
android:layout_width="wrap_content"
android:layout_height="wrap_content"
android:layout_below="@+id/prox"
android:text="X: 0.0" />
```

```
<TextView
android:id="@+id/y"
android:layout_width="wrap_content"
android:layout_height="wrap_content"
android:layout_below="@+id/x"
android:text="Y: 0.0" />
```

```
<TextView
android:id="@+id/z"
```

```
•••
```

```
3.2. TextView in MainActivity
```

```
Parameters: TextView x, y, z;
```

```
onCreate method:
```

x = (TextView) findViewById(R.id.x); y = (TextView) findViewById(R.id.y); z = (TextView) findViewById(R.id.z);

```
3.3. Sensors
```

Parameters: Sensor accSensor;

onCreate method:

```
accSensor = sensorManager.getDefaultSensor(Sensor.TYPE ACCELEROMETER);
```

register/unregister listener:

onSensorChanged method:

```
if (arg0.sensor.getType() == Sensor.TYPE_ACCELEROMETER) {
    x.setText("X: " + String.valueOf(arg0.values[0]));
    y.setText("Y: " + String.valueOf(arg0.values[1]));
```

z.setText("Z: " + String.valueOf(arg0.values[2]));

}

```
Run as Android Application
```

```
4. GPS
```

```
4.1. AndroidManifest.xml
```

<uses-permission android:name="android.permission.ACCESS FINE LOCATION" />

4.2. You need to download the class named GPSTracker.java and add it to your current package.

4.3. Initialise componentes in MainActivity

```
double longitude = gps.getLongitude();
```